# **Portail Dauphin**

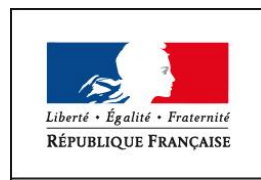

MINISTÈRE DE LA COHÉSION DES TERRITOIRES

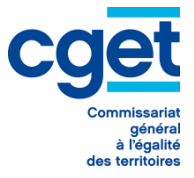

Espace usagers – dépôt d'une demande

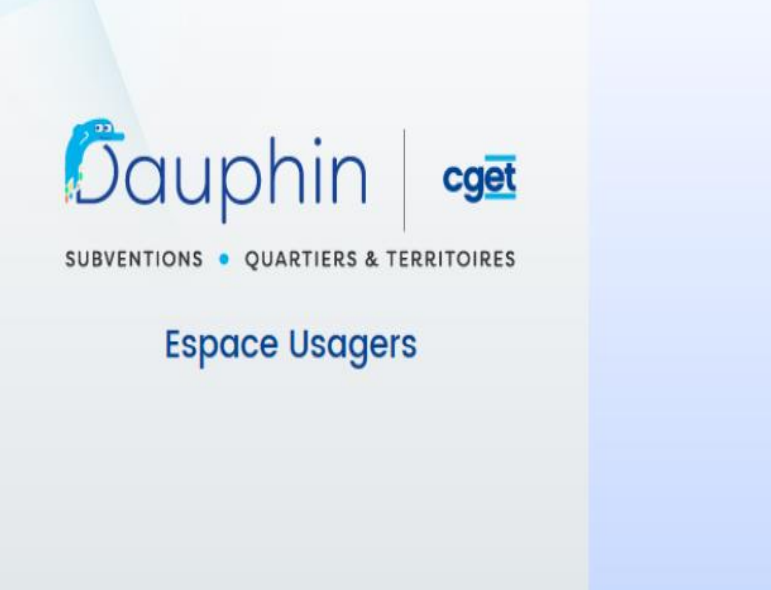

# Bienvenue Connectez-vous à votre espace personnel. 4 Connexion 4 Identifiant ou adresse électronique Mot de passe ٩ Se connecter 🌒 A Récupérer mes informations de connexion & Créer un compte Gagnez du temps dans la réalisation de vos démarches en vous connectant par FranceConnect ! S'identifier avec FranceConnect

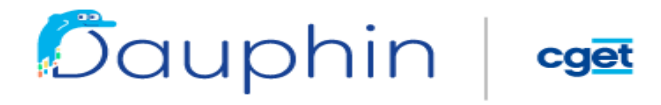

#### SUBVENTIONS • QUARTIERS & TERRITOIRES

| * | Espace personnel |                                                                                                    |
|---|------------------|----------------------------------------------------------------------------------------------------|
|   |                  | Espace personnel                                                                                                   |
|   |                  | Votre espace personnel : un accès rapide à votre tiers, vos demandes d'aide par thématique, vos fils de discussion |
|   |                  | Mes services                                                                                                    |
|   |                  | Mes demandes d'aide Déposer une demande d'aide Suivre mes demandes d'aide                                          |

Choix du téléservice : Politique de la ville ou Aménagement du territoire

le CGET aura dans un premier temps 2 téléservices pour le dépôt de subventions

| Space personnel | Déposer une demande d'aide                                                           |                        |
|-----------------|--------------------------------------------------------------------------------------|------------------------|
|                 | Choix du téléservice                                                                 |                        |
|                 | Vous pouvez sélectionner un téléservice parmi la liste des téléservices disponibles. |                        |
|                 | Recherche par libellé     Q       Filtrer par famille de tiers                       |                        |
|                 | E Liste des téléservices                                                             | Page(s) : 1 de 1 🧠 < 🚺 |

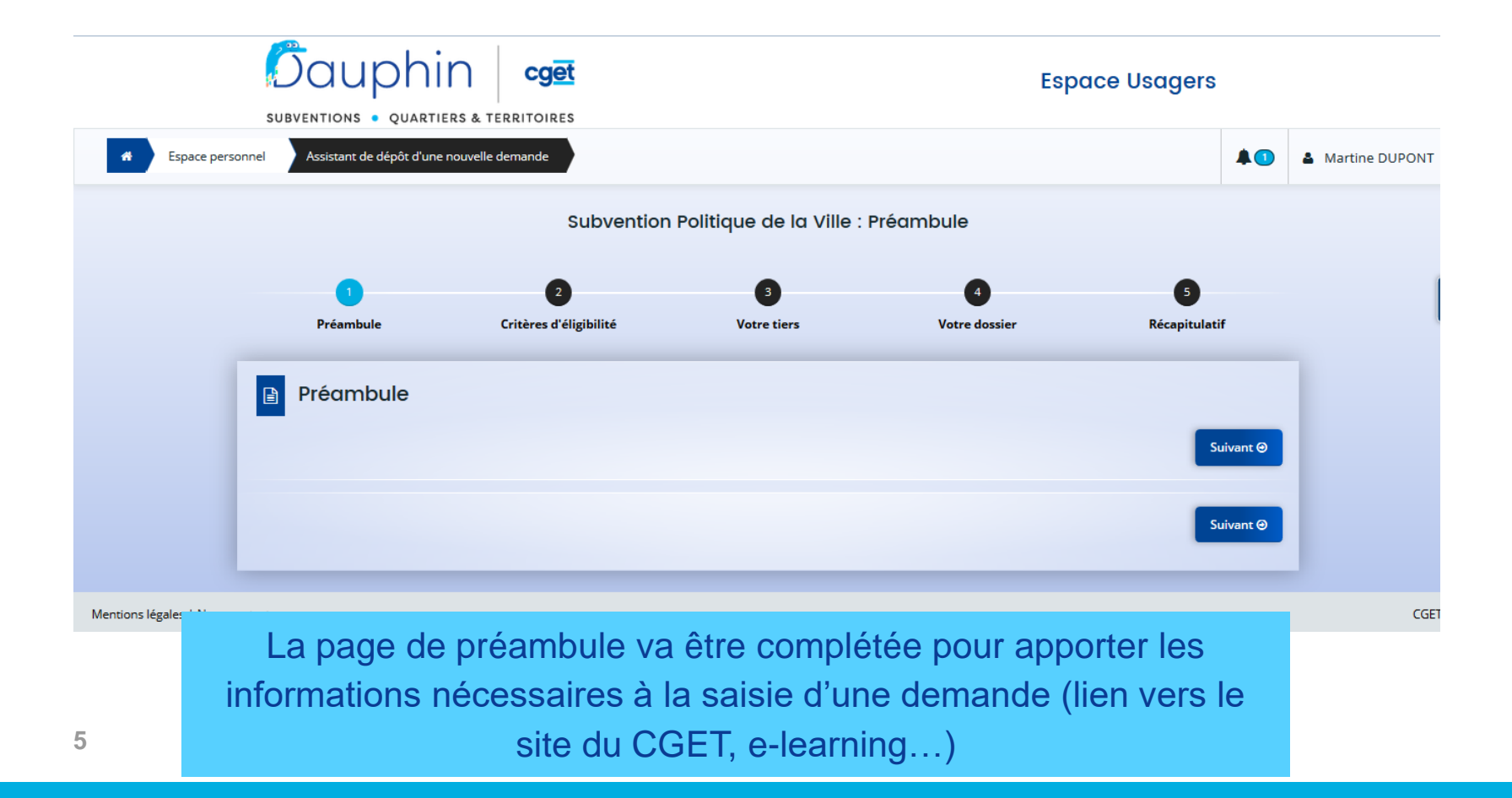

#### Critères d'éligibilité

|                  | Dauphin<br>SUBVENTIONS • QUARTIERS &    | TERRITOIRES                                   |                            | E                  | Espace Usagers     |
|------------------|-----------------------------------------|-----------------------------------------------|----------------------------|--------------------|--------------------|
| Espace personnel | Assistant de dépôt d'une nouvelle deman | nde                                           |                            |                    |                    |
|                  |                                         | Subvention Poli                               | tique de la Ville : Critèr | res d'éligibilité  |                    |
|                  | 1<br>Préambule                          | 2<br>Critères d'éligibilité                   | 3<br>Votre tiers           | 4<br>Votre dossier | 5<br>Récapitulatif |
|                  | Critères d'éligik                       | bilité                                        |                            |                    | Suivant O          |
|                  | Sollicitez-vous un financer             | nent au titre de la politique de la ville ? * | Oui Non                    | 1                  |                    |
|                  | Pour plus d'informations sur les d      | conditions d'accès au dispositif, consultez   | le site du CGET.           |                    |                    |
|                  |                                         |                                               |                            |                    | Suivant 🛛          |

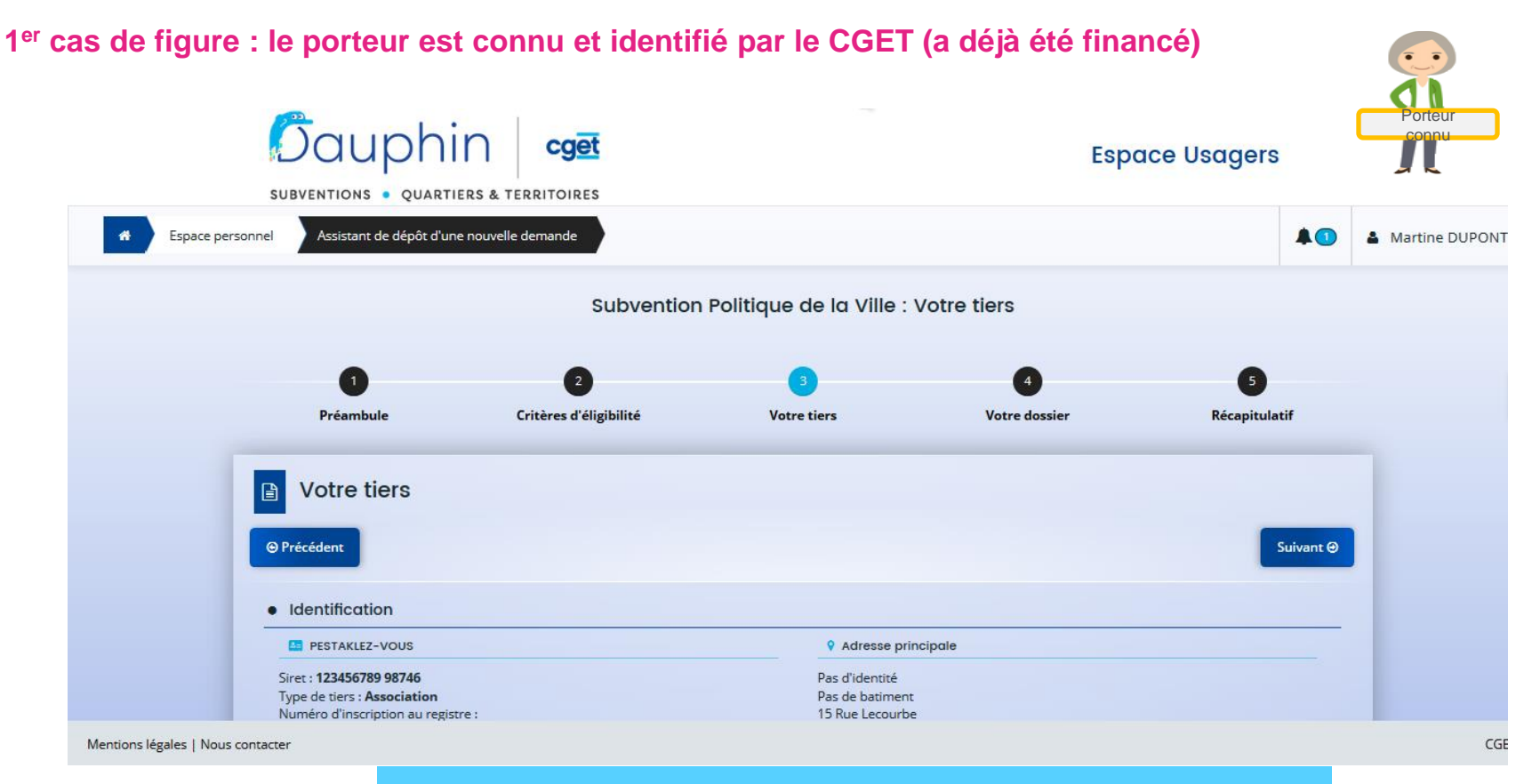

Les données de l'organisme sont déjà saisies. Elles doivent être vérifiées et modifiées si besoin.

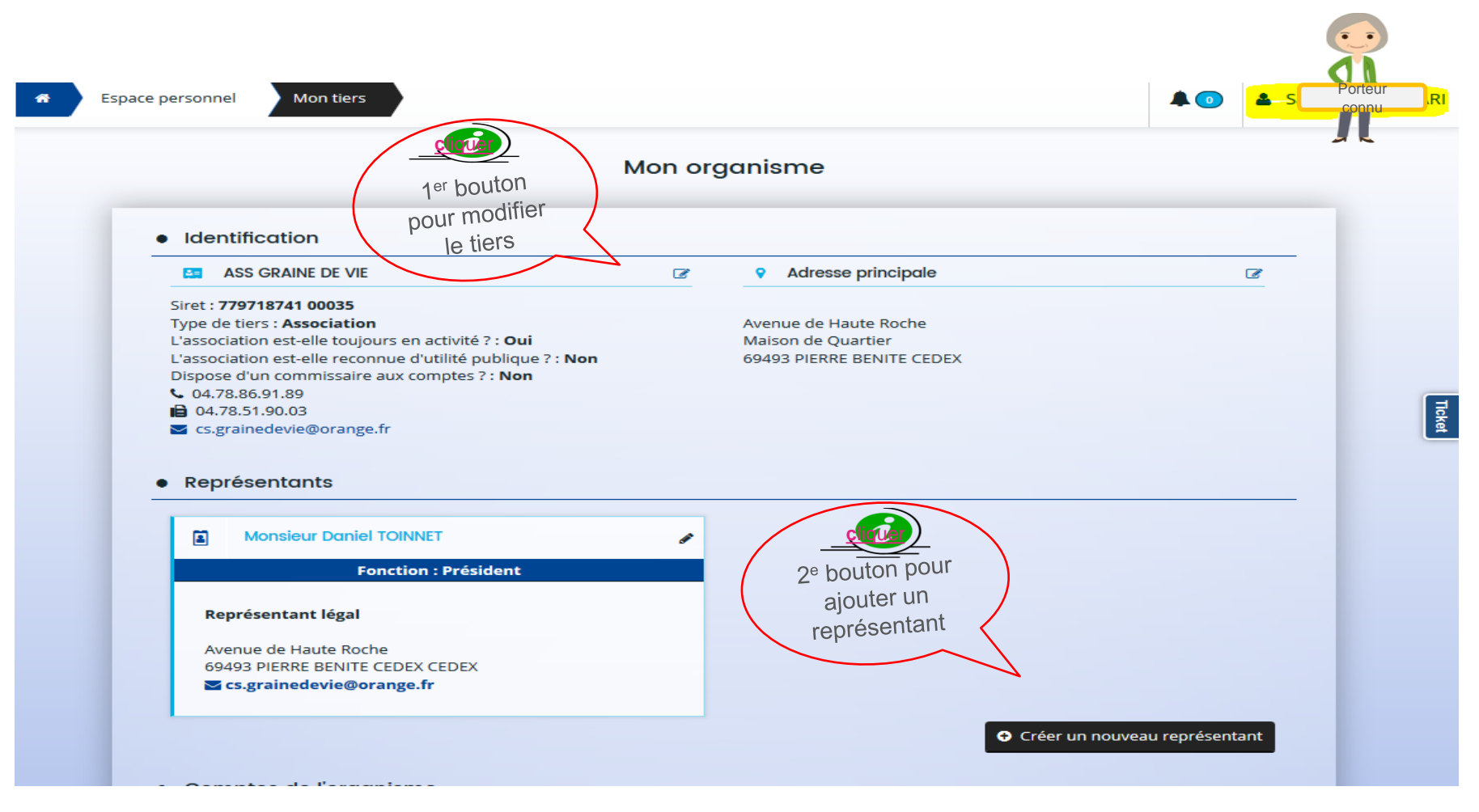

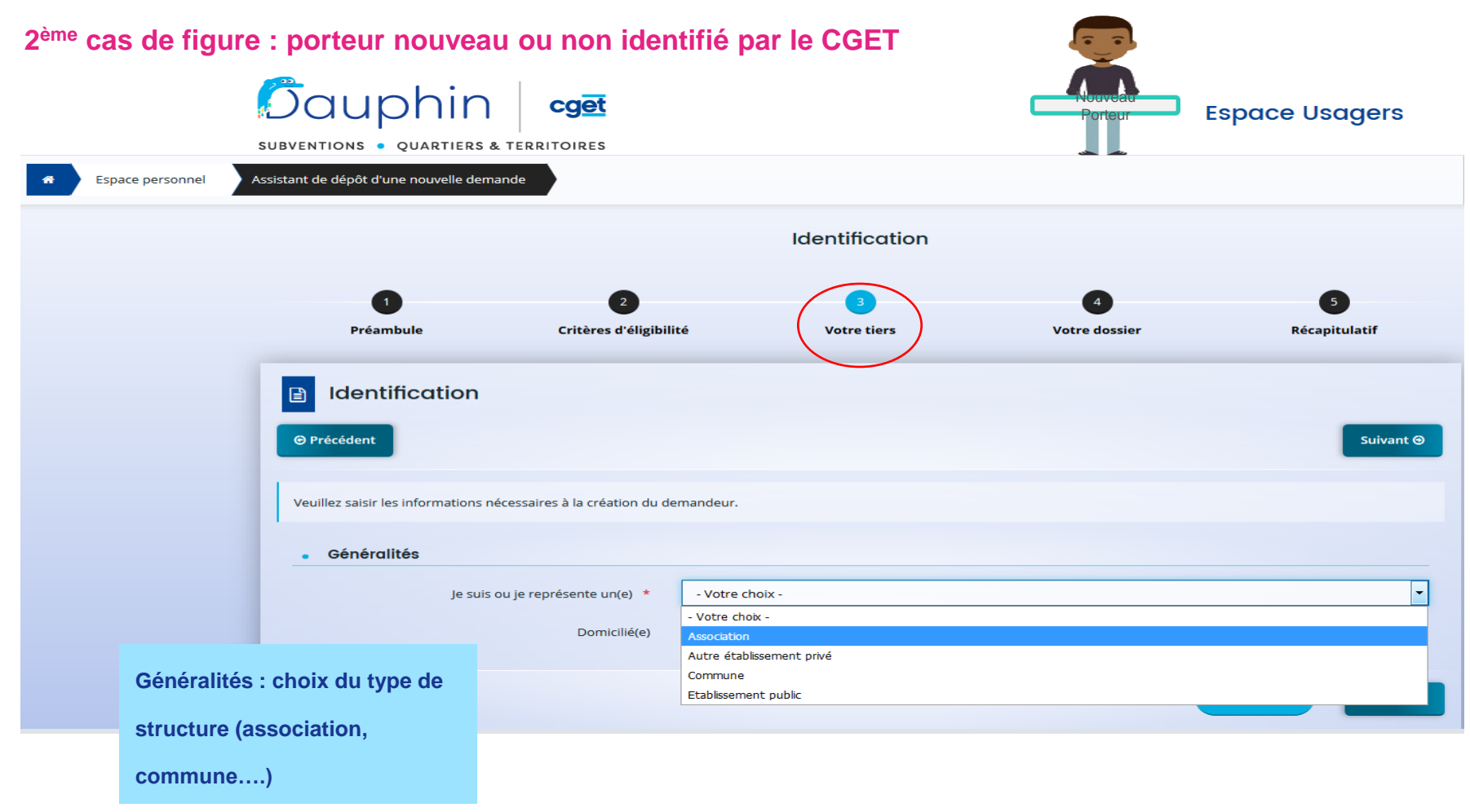

#### Saisie des données du tiers (1<sup>er</sup> écran)

| SUBVENTIONS • QUARTIERS & TERRITOIRES                                                                                                    | Espace Usagers                                                |        |
|----------------------------------------------------------------------------------------------------|---------------------------------------------------------------|--------|
| e personnel Assistant de dépôt d'une nouvelle demande                                                                                                    | *•                                                            | 👗 Maxi |
| Image: Standard Standard | Identification<br>Ité Votre tiers Votre dossier Récapitulatif |        |
| Identification                                                                                                    |                                                               |        |
| Précédent                                                                                                    | Sulvant 🕀                                                     |        |
| Veuillez saisir les informations nécessaires à la création du d                                                                                                    | emandeur.                                                     |        |
| - Généralités                                                                                                    |                                                               |        |
| je suis ou je représente un(e) *                                                                                                    | Association                                                   |        |
| Domicilié(e)                                                                                                    | En France A l'étranger                                        |        |
| <ul> <li>Mes informations personnelles</li> </ul>                                                                                                    |                                                               |        |
| Nom complet                                                                                                    | Monsieur Maxime LE FRANC                                      |        |
| Adresse électronique                                                                                                    | maxime.lefranc@gmail.com                                      |        |
| Téléphone                                                                                                    | 01 78 52 36 41                                                |        |
| Portable                                                                                                    | 06 25 24 32 58                                                |        |
| Fax                                                                                                    |                                                               |        |
| <ul> <li>Le tiers que je représente</li> </ul>                                                                                                    |                                                               |        |
| SIRET *                                                                                                    | 362521879 00035                                               |        |
| Raison sociale *                                                                                                    | ASSOCIATION TREMPLIN                                          |        |
| Sigle                                                                                                    |                                                               |        |
| Nº RNA ou à défaut celui du récépissé en préfecture                                                                                                    | W924673105                                                    |        |
| Numéro d'inscription au registre (article 55 du code civil                                                                                                    | Date Dolume Folio                                             |        |
| Tribunal d'Instance                                                                                                    | Veuillez saisir un tribunal d'instance                        |        |
| NAF                                                                                                    | 90.03B - Autre création artistique                            |        |
| Site Internet                                                                                                    | Veuillier solsir un site Internet                             |        |
|                                                                                                    |                                                               |        |
| Précédent                                                                                                    | Sulvant @                                                     |        |

#### Saisie des données du tiers (2<sup>ème</sup> écran)

|                                       | Subventio               | n Politique de la              | Ville : Adresse |                 |          |
|---------------------------------------|-------------------------|--------------------------------|-----------------|-----------------|----------|
|                                       | Capitonia               |                                |                 |                 |          |
| Préambule Crité                       | 2<br>ères d'éligibilité | 3<br>Votre tiers               | Votre dossier   | 5<br>Récapitula | atif     |
| Adresse du demo                       | andeur                  |                                |                 |                 |          |
| ⊖ Précédent                           |                         |                                |                 | Su              | ivant Θ  |
| _                                     |                         |                                |                 | _               |          |
| /euillez saisir l'adresse du demandeu | ar -                    |                                |                 |                 |          |
| Vous êtes de                          | omicilié : En Fran      | nce                            |                 |                 |          |
|                                       | ASSOC                   | IATION TREMPLIN                |                 |                 |          |
|                                       | there is a              | adresse.do                     | ata.gouv.fr     |                 |          |
|                                       | Trou                    | av : ollée Nicolas Le Blor     | < 55500 VANALES |                 |          |
|                                       |                         |                                |                 |                 |          |
| Ad                                    | Iresse * Identi         | ité du destinataire et/ou serv | ice             |                 |          |
|                                       | Bâtin                   | nent, résidence, entrée, zone  | industrielle    |                 |          |
|                                       | COUR                    | RS EMILE ZOLA                  |                 |                 |          |
|                                       | Menti                   | ions spéciales de distribution | , boite postale | <i>←</i>        |          |
| Code postal                           | / Ville * 6910          | 0 VILLEURBANNE                 |                 |                 |          |
|                                       |                         |                                |                 |                 |          |
| Précédent                             |                         |                                | •               | Enregistrer Su  | iivant Θ |

une aide à la saisie de l'adresse à utiliser en priorité

### Saisie des données sur le représentant légal (3<sup>ème</sup> et 4<sup>ème</sup> écran)

| Subven                                                         | tion Politique de la Ville : Représentant légal |                    |                                                             | Subvention Pol                        | litiqu <del>e de la</del> Ville : Rep | résentant          |                                 |
|----------------------------------------------------------------|-------------------------------------------------|--------------------|-------------------------------------------------------------|---------------------------------------|---------------------------------------|--------------------|---------------------------------|
| 1 2<br>Préambule Critères d'éligibil                           | lité Otre tiers Otre dossier                    | 5<br>Récapitulatif | 9<br>Préambule                                              | 2<br>Critères d'éligibilité           | 3<br>Votre tiers                      | 4<br>Votre dossier | 5<br>Récapitulatif              |
| Représentant légal                                             |                                                 |                    | Contacts du den                                             | mandeur                               | $\smile$                              |                    |                                 |
| ⊖ Précédent                                                    |                                                 | Suivant 🛛          | © Précédent                                                 |                                       |                                       |                    | Suivant @                       |
| Veuillez saisir les informations concernant le représentant lé | eal du demandeur                                |                    | Veuillez saisir les informations conce                      | ernant les représentants du demandeur |                                       |                    |                                 |
|                                                                |                                                 |                    | & Madame Martine LEPAGE                                     | Drásidant                             | 1                                     |                    |                                 |
| Identification     Êtes-vous ce représentant ?*                | Oui  Non                                        |                    | Représentant légal<br>47T rue Beaufferier<br>24100 BERGERAC | President                             |                                       |                    |                                 |
| Fonction *                                                     | Président                                       | •                  | <ul> <li>01 56 36 20 55</li> <li>06 37 99 06 53</li> </ul>  |                                       |                                       |                    |                                 |
| Civilité *                                                     | Madame                                          | •                  | INFIRMIERE                                                  |                                       |                                       |                    |                                 |
| Nom *                                                          | LEPAGE                                          |                    |                                                             |                                       |                                       |                    | + Créer un nouveau représentant |
| Prénom *                                                       | Martine                                         |                    | ⊖ Précédent                                                 |                                       |                                       |                    | Suivant O                       |
| Profession                                                     | INFIRMIERE                                      |                    |                                                             |                                       |                                       |                    |                                 |
| Adresse électronique                                           | martine.lepage@gmail.com                        |                    |                                                             |                                       |                                       |                    |                                 |
| Téléphone                                                      | 01 56 36 20 55                                  |                    |                                                             |                                       |                                       |                    |                                 |
| Portable                                                       | 06 37 99 06 53                                  |                    |                                                             |                                       |                                       |                    |                                 |
| Fax                                                            | 1                                               |                    |                                                             |                                       |                                       |                    |                                 |
| • Adresse                                                      |                                                 |                    |                                                             |                                       |                                       |                    |                                 |
| Adresse identique au tiers                                     | Qui On Non                                      |                    |                                                             |                                       |                                       |                    |                                 |
| ⊖ Précédent                                                    |                                                 | Suivant O          |                                                             |                                       |                                       |                    |                                 |

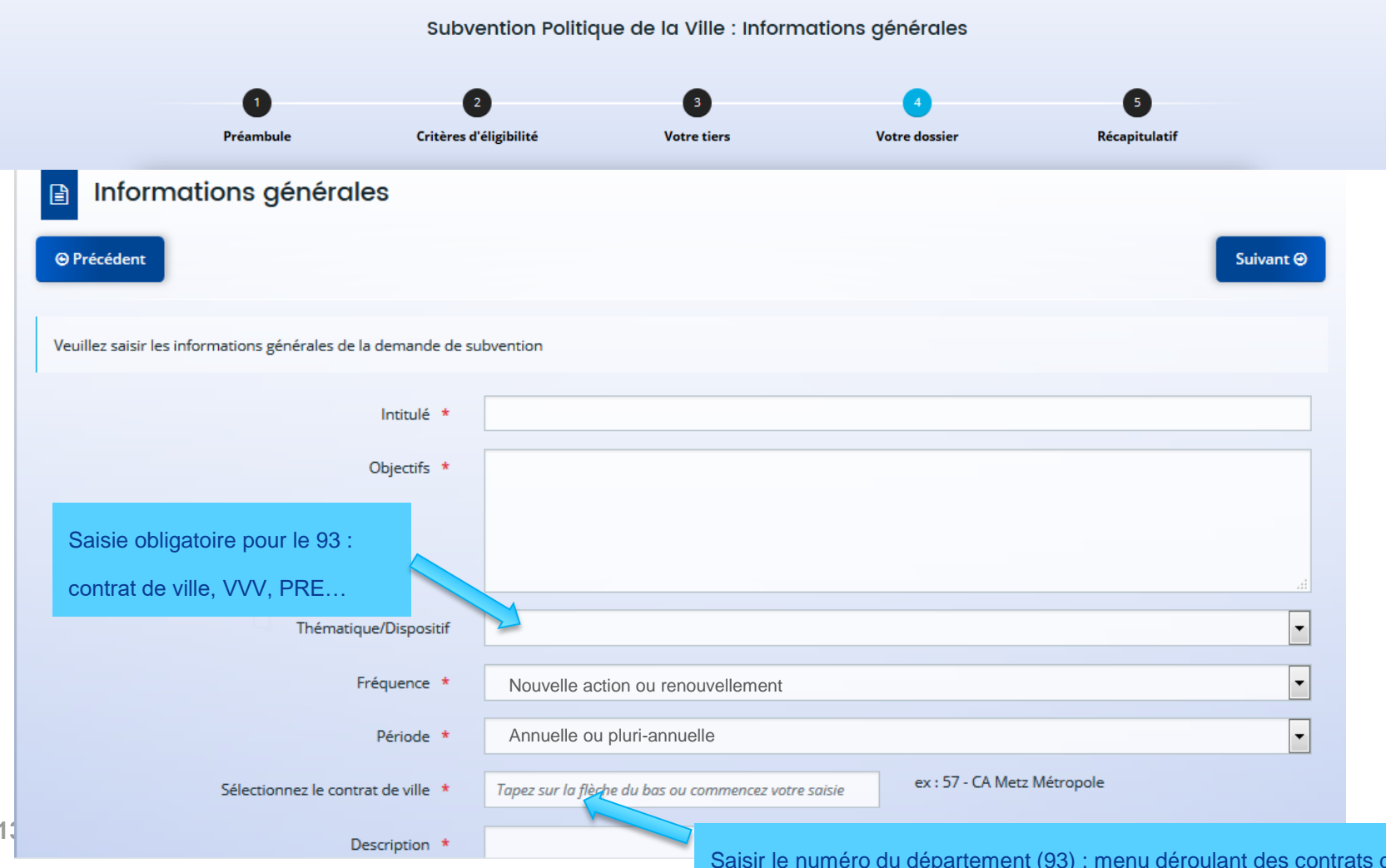

1

Saisir le numéro du département (93) : menu déroulant des contrats de ville

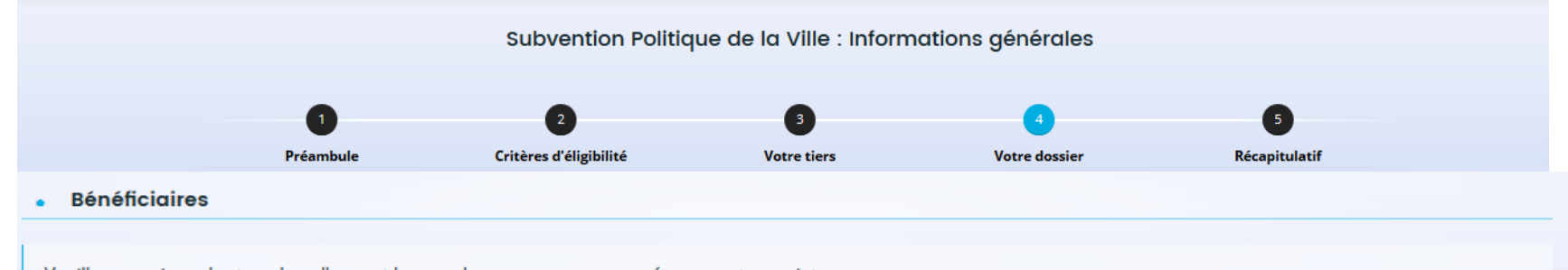

Veuillez renseigner les tranches d'ages et le sexe des personnes concernées par votre projet.

Pour la caractéristique Age, les valeurs possibles sont :

- 0/5 ans,
- 6/15 ans,
- 16/17 ans,
- 18/25 ans,
- 26/64 ans,
- 65 ans et plus,
- Tous âges.

Pour la caractéristique Sexe, les valeurs possibles sont :

- Femmes,
- Hommes
- Mixte.

Vous pouvez renseigner plusieurs valeurs. Pour cela, commencer à saisir dans le champ la valeur souhaitée, les propositions s'afficheront. Cliquer sur la valeur pour la sélectionner.

| ,  | Age | 26/64 ans × 18/25 ans × |
|----|-----|-------------------------|
| Se | exe | Mixte ×                 |
|    |     |                         |
| 4  |     |                         |

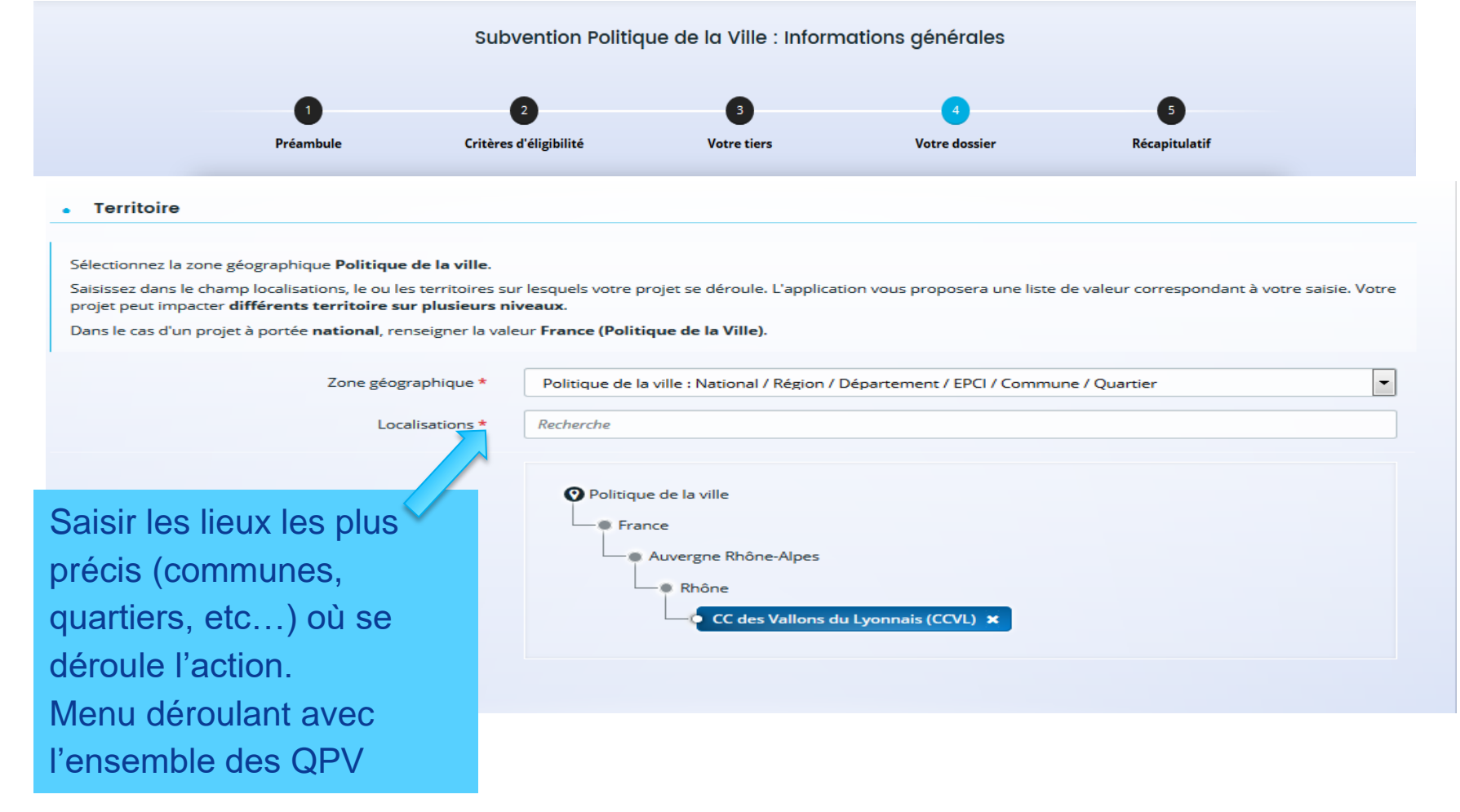

### Moyens matériels et humains

#### Moyens matériels et humains

Les moyens et les objectifs, trop souvent confondus, sont bien distincts : la mise en œuvre d'une action dans le cadre d'un objectif n'est pas un moyen.

Par exemple, publier un guide pour permettre la montée en compétences n'est pas un moyen. En revanche, les ressources mobilisées pour réaliser ce guide sont des moyens, par exemple si une équipe de bénévoles est dédiée à cette tâche. La présentation des moyens alloués au projet, d'une part, montre que vous avez réfléchi matériellement à la faisabilité de ce projet et, d'autre part, permet d'éclairer un financeur sur la manière dont pourra être utilisée tout ou partie de la subvention sollicitée.

Moyens matériels et humains \*

un local de 1000 m<sup>2</sup> / des ordinateurs avec accès libre à internet / des outils de recherche d'emploi

|                                                           | Nombre de personnes | Nombre en ETPT | ETPT/total<br>général |
|-----------------------------------------------------------|---------------------|----------------|-----------------------|
| PERSONNEL NON RÉMUNÉRÉ                                    | 21                  | 6,00           | 100 %                 |
| Bénévoles                                                 | 20                  | 5              | 83,3 %                |
| Personnel mis à disposition « gratuite »                  | 1                   | 1              | 16,7 %                |
| Volontaires en service civique                            | 0                   | 0              | 0,0 %                 |
| PERSONNEL RÉMUNÉRÉ                                        | 18                  | 13,88          | 100 %                 |
| Adultes-Relais (AR)                                       | 1                   | 0,8            | 5,8 %                 |
| Autres emplois aidés                                      | 2                   | 1,08           | 7,8 %                 |
| Personnel mis à disposition "payante"                     | 0                   | 0              | 0,0 %                 |
| Postes Fonjep                                             | 0                   | 0              | 0,0 %                 |
| Salarié (hors emplois aidés ou mis à disposition payante) | 15                  | 12             | 86,5 %                |
| Volontaires ou stagiaires indemnisés                      | 0                   | 0              | 0,0 %                 |

Est-il envisagé de procéder à un (ou des) recrutement(s) 🔘 Oui 👔 Non

pour la mise en oeuvre de l'action/projet ?

|                                            | Subvention Politic         | que de la Ville : Informo | ations générales |               |
|--------------------------------------------|----------------------------|---------------------------|------------------|---------------|
| 0                                          | 2                          | 3                         | 4                | 5             |
| Préambule                                  | Critères d'éligibilité     | Votre tiers               | Votre dossier    | Récapitulatif |
| <ul> <li>Réalisation et évaluat</li> </ul> | ion                        |                           |                  |               |
| Date ou                                    | période de réalisation *   | ta au                     |                  |               |
|                                            | Evaluation *               |                           | 0                |               |
|                                            |                            |                           |                  |               |
|                                            |                            |                           |                  |               |
|                                            |                            |                           |                  |               |
|                                            |                            |                           |                  |               |
| <ul> <li>Précisions sur les bén</li> </ul> | éficiaires                 |                           |                  |               |
| Nomt                                       | ore total de bénéficiaires |                           |                  |               |
| • Responsable de l'acti                    | on                         |                           |                  |               |
|                                            | Nom *                      |                           |                  |               |
|                                            | Prénom *                   |                           |                  |               |
|                                            | Fonction *                 |                           |                  |               |
|                                            | Courriel *                 |                           |                  |               |
|                                            | Téléphone *                |                           |                  |               |

| Préambule                                                                                                    | Critères d'éligibilité                                                                                  | Votre tiers                          | Votre dossier                                                                                                    | Récapitulatif                                                                                             |
|----------------------------------------------------------------------------------------------------|----------------------------------------------------------------------------------------------------|--------------------------------------|----------------------------------------------------------------------------------------------------|----------------------------------------------------------------------------------------------------|
| Budget prévisionne                                                                                                    | 1                                                                                                    | Menu déroular                        | t avec les nom                                                                                                    | S                                                                                                    |
| Précédent                                                                                                    |                                                                                                    | des principaux                       | financeurs                                                                                                    | Suivant 🛛                                                                                                 |
| our le poste 74-Subventions d'exploitat                                                                                     | ion, cliquer sur l'icone 🛃 . R                                                                          | tenseigner le financeur que vous sol | liciter en saisissant son libellé (                                                                                                    | lans la zone Q .                                                                                          |
| ar exemple, vous souhaitez solliciter la<br>HONE.                                                                           | direction départemental du CGE                                                                          | ET du Rhône, saisissez au niveau du  | sous-poste "Etat", Rhone et sél                                                                                                    | ectionner la valeur CGET-DIR DPT DU                                                                       |
| ous souhaitez solliciter votre commune                                                                                      | , appliquer le même fonctionne                                                                          | ment au niveau du sous-poste Com     | mune.                                                                                                    |                                                                                                    |
|                                                                                                    |                                                                                                    |                                      |                                                                                                    |                                                                                                    |
| Millésime : * Année                                                                                                    | ou exercio                                                                                              | ce du 💾                              | au                                                                                                    | Cette information est obligatoire                                                                         |
| Millésime : * Année                                                                                                    | ou exerció                                                                                              | ce du                                | au S                                                                                                    | Cette information est obligatoire                                                                         |
| Millésime : * Année                                                                                                    | ou exerció                                                                                              | ce du 👘                              | auS                                                                                                    | Cette information est obligatoire                                                                         |
| Millésime : * Année Dépenses 0 - ACHATS                                                                                     | Coût prévu<br>0,00 € HT                                                                                 | e du                                 | au S E PRODUITS FINIS, DE MARCH S DE SERVICES                                                                                                    | E Cette information est obligatoire<br>Financement prévu<br>ANDISES. 0,00 € HT                            |
| Millésime : * Année Dépenses 0 - ACHATS Prestations de services                                                             | Coût prévu<br>0,00 € HT                                                                                 | ce du                                | au S E PRODUITS FINIS, DE MARCH S DE SERVICES produits finis, de marchandis ts de services                                                        | Cette information est obligatoire          Financement prévu         ANDISES.       0,00 € HT         es, |
| Millésime : * Année<br>Dépenses<br>50 - ACHATS<br>Prestations de services<br>Achats matières et fournitures                 | □         ou exercit           Coût prévu         0,00 € HT           □         □                       | ce du                                | au S E PRODUITS FINIS, DE MARCH S DE SERVICES oroduits finis, de marchandis is de services NNS ET PRODUITS DE TARIFICA                            | Cette information est obligatoire                                                                         |
| Millésime : * Année Dépenses Dépenses SO - ACHATS Prestations de services Achats matières et fournitures Autres fournitures | □         ou exercit           Coût prévu         0,00 € HT           □         □           □         □ | ce du                                | au S E PRODUITS FINIS, DE MARCH S DE SERVICES produits finis, de marchandis s de services DNS ET PRODUITS DE TARIFICA et produits de tarification | Cette information est obligatoire  Financement prévu  ANDISES, 0,00 C HT  es, 0,00 C HT  es, 0,00 C HT  p |

Ment

#### Subvention Politique de la Ville : Informations annexes

| Préambule                                                                                                    | Critères d'é                                                                                                    | ligibilité                                                                                                    | Votre tiers                                                                                                    | Votre dossier                                                                                                    | Récapitulatif                                                                   |
|----------------------------------------------------------------------------------------------------|----------------------------------------------------------------------------------------------------|----------------------------------------------------------------------------------------------------|----------------------------------------------------------------------------------------------------|----------------------------------------------------------------------------------------------------|---------------------------------------------------------------------------------|
| Information                                                                                                    | s annexes                                                                                                    |                                                                                                    |                                                                                                    |                                                                                                    |                                                                                 |
| Précédent                                                                                                    |                                                                                                    |                                                                                                    |                                                                                                    |                                                                                                    | Suivant @                                                                       |
|                                                                                                    |                                                                                                    |                                                                                                    |                                                                                                    |                                                                                                    |                                                                                 |
| tte page est relative aux s<br>et seulement si, la structu<br>ropéenne des aides d'Eta<br>née : Année pour laquella<br>ed 'aide : 'Décision eurc<br>torité publique : Autorit                                                            | subventions déjà perçues d<br>ure a déjà perçu au cours d<br>t (de type : "Décision Almur<br>e la subvention a été attrib<br>opéenne", "Règlement" ou '<br>é ayant accordé la subvent                                  | ans le cadre de la régleme<br>les trois derniers exercices<br>nia", "Règlement de minim<br>uée.<br>"Régime d'aide" européen<br>ion                                | ntation européenne relative<br>(dont l'exercice en cours) de<br>is", "Régime d'aide pris sur la<br>à laquelle ou auquel il est fai                               | aux aides d'Etat.<br>s subventions au titre d'un texte relev<br>base du RGEC"), renseigner le tabl<br>t référence, le cas échéant, sur l'acte | vant de la réglementation<br>leau ci-dessous.<br>d'attribution de la subvention |
| tte page est relative aux s<br>te seulement si, la structu<br>ropéenne des aides d'itan<br><b>née :</b> Année pour laquell<br><b>pe d'aide :</b> "Décision euro<br><b>torité publique :</b> Autorit<br><b>te :</b> Date de signature de  | subventions déjà perçues d<br>ure a déjà perçu au cours d<br>t (de type : "Décision Almur<br>e la subvention a été attrib<br>opéenne", "Règlement" ou '<br>é ayant accordé la subvent<br>l'acte d'attribution de la su | ans le cadre de la régleme<br>les trois derniers exercices<br>nia", "Règlement de minim<br>uée.<br>"Régime d'aide" européen<br>ion<br>ubvention (arrêté, conventi | ntation européenne relative<br>(dont l'exercice en cours) de<br>is", "Régime d'aide pris sur la<br>à laquelle ou auquel il est fai<br>on), au format jj/MM/AAAA. | aux aides d'Etat.<br>s subventions au titre d'un texte relev<br>base du RGEC"), renseigner le tabl<br>t référence, le cas échéant, sur l'acte | vant de la réglementation<br>leau ci-dessous.<br>d'attribution de la subvention |
| tte page est relative aux s<br>et seulement si, la structu<br>ropéenne des aides d'Eta<br><b>née</b> : Année pour laquelli<br><b>née</b> : anté : "Décision eurc<br><b>torité publique</b> : Autorit<br><b>te</b> : Date de signature de | subventions déjà perçues d<br>ure a déjà perçu au cours d<br>t (de type : "Décision Almur<br>e la subvention a été attrib<br>opéenne", "Règlement" ou '<br>é ayant accordé la subvent<br>l'acte d'attribution de la su | ans le cadre de la régleme<br>les trois derniers exercices<br>nia", "Règlement de minim<br>uée.<br>"Régime d'aide" européen<br>ion<br>ibvention (arrêté, conventi | ntation européenne relative<br>(dont l'exercice en cours) de<br>is", "Régime d'aide pris sur la<br>à laquelle ou auquel il est fai<br>on), au format jj/MM/AAAA. | aux aides d'Etat.<br>s subventions au titre d'un texte relev<br>base du RGEC"), renseigner le tabl<br>t référence, le cas échéant, sur l'acte | vant de la réglementation<br>leau ci-dessous.<br>d'attribution de la subvention |

## Ecran non obligatoire, à saisir si nécessaire

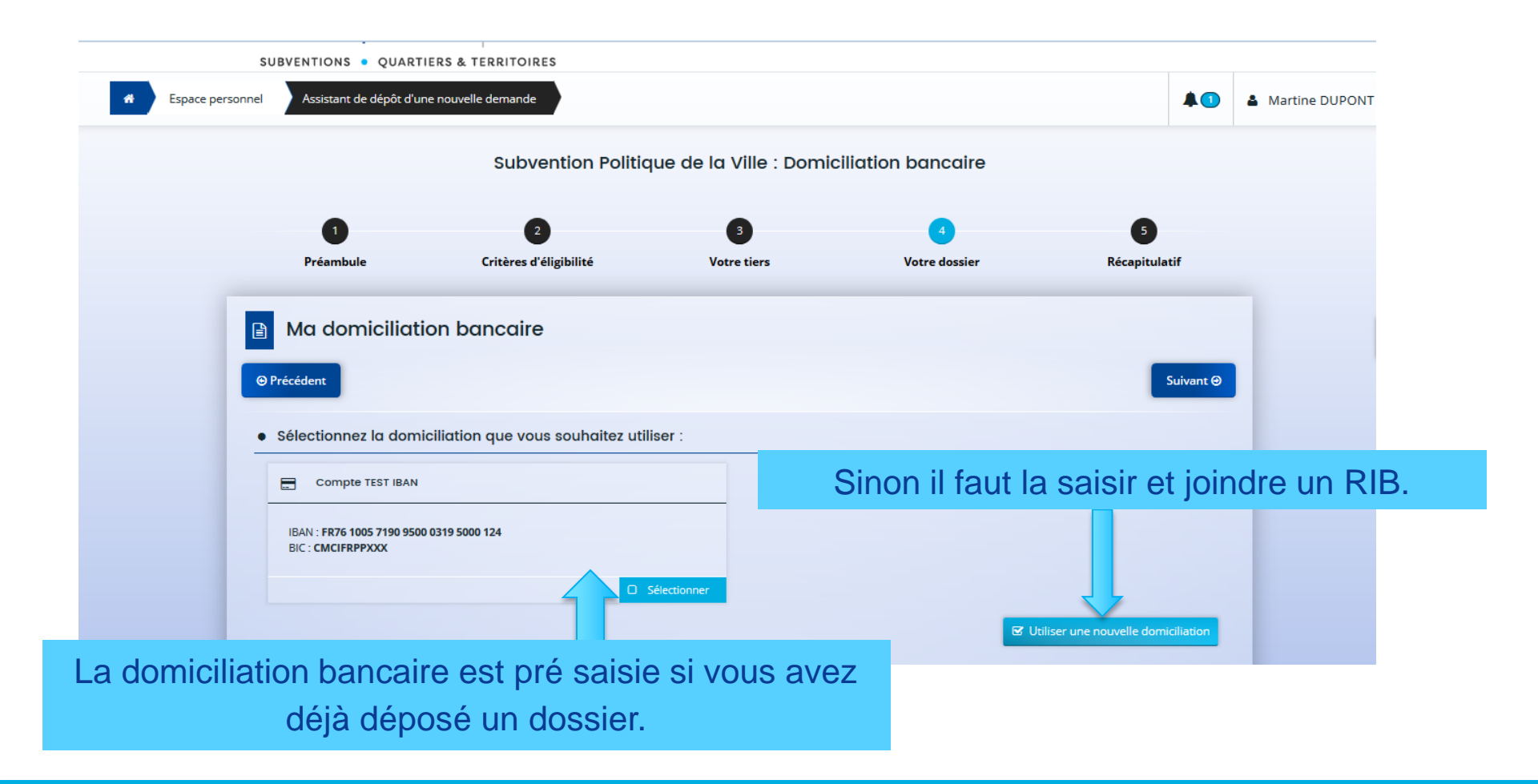

| omiciliation bancaire à<br>l'étranger, hors SEPA | 💮 Oui 🍥 N                    | lon            |     |  |           |           |
|--------------------------------------------------|------------------------------|----------------|-----|--|-----------|-----------|
| Titulaire du compte 🔺                            |                              |                |     |  |           |           |
| IBAN *                                           |                              |                |     |  |           |           |
| BIC *                                            |                              |                |     |  |           |           |
| Veuillez joindre v                               | otre relevé d'id             | entité bancai  | re. |  |           |           |
| Veuillez joindre v<br>Relevé d'Identité Ba       | otre relevé d'id<br>ncaire * | lentité bancai | re. |  |           |           |
| Veuillez joindre v<br>Relevé d'Identité Ba       | otre relevé d'id<br>ncaire * | lentité bancai | re. |  | <br>O Aja | buter 🔲 🔀 |

|               | Dauphin<br>SUBVENTIONS • QUARTIERS &                                                                                              |                             |                         | Espc               | ice Usagers        |                            |  |  |
|---------------|----------------------------------------------------------------------------------------------------|-----------------------------|-------------------------|--------------------|--------------------|----------------------------|--|--|
| Espace person | nel Assistant de dépôt d'une nouv                                                                                                 | elle demande                | n Politique de la Ville | Biàcos             | <b>A O</b>         | Martine DUPON <sup>*</sup> |  |  |
|               | •                                                                                                    | Subventio                   |                         |                    |                    |                            |  |  |
|               | 1<br>Préambule                                                                                                    | 2<br>Critères d'éligibilité | 3<br>Votre tiers        | 4<br>Votre dossier | 5<br>Récapitulatif |                            |  |  |
|               | Pièces                                                                                                    |                             |                         |                    |                    |                            |  |  |
|               | ⊖ Précédent                                                                                                    |                             |                         |                    | Suivant 🛛          |                            |  |  |
|               | Veuillez ajouter les pièces nécessaires à la prise en compte de votre demande                                                     |                             |                         |                    |                    |                            |  |  |
|               | Documents                                                                                                    | Statuts de l'organism       | ne                      |                    |                    |                            |  |  |
|               | Vous pouvez seulement déposer des<br>documents avec les extensions<br>suivantes:<br>.pdf,.doc,.docx,.xls,.xlsx,.png,<br>.jpg,.gif |                             |                         |                    | O Ajouter          | Joindre                    |  |  |
|               |                                                                                                    | Liste des dirigeants o      | de la structure         |                    | Ajouter            | deman                      |  |  |

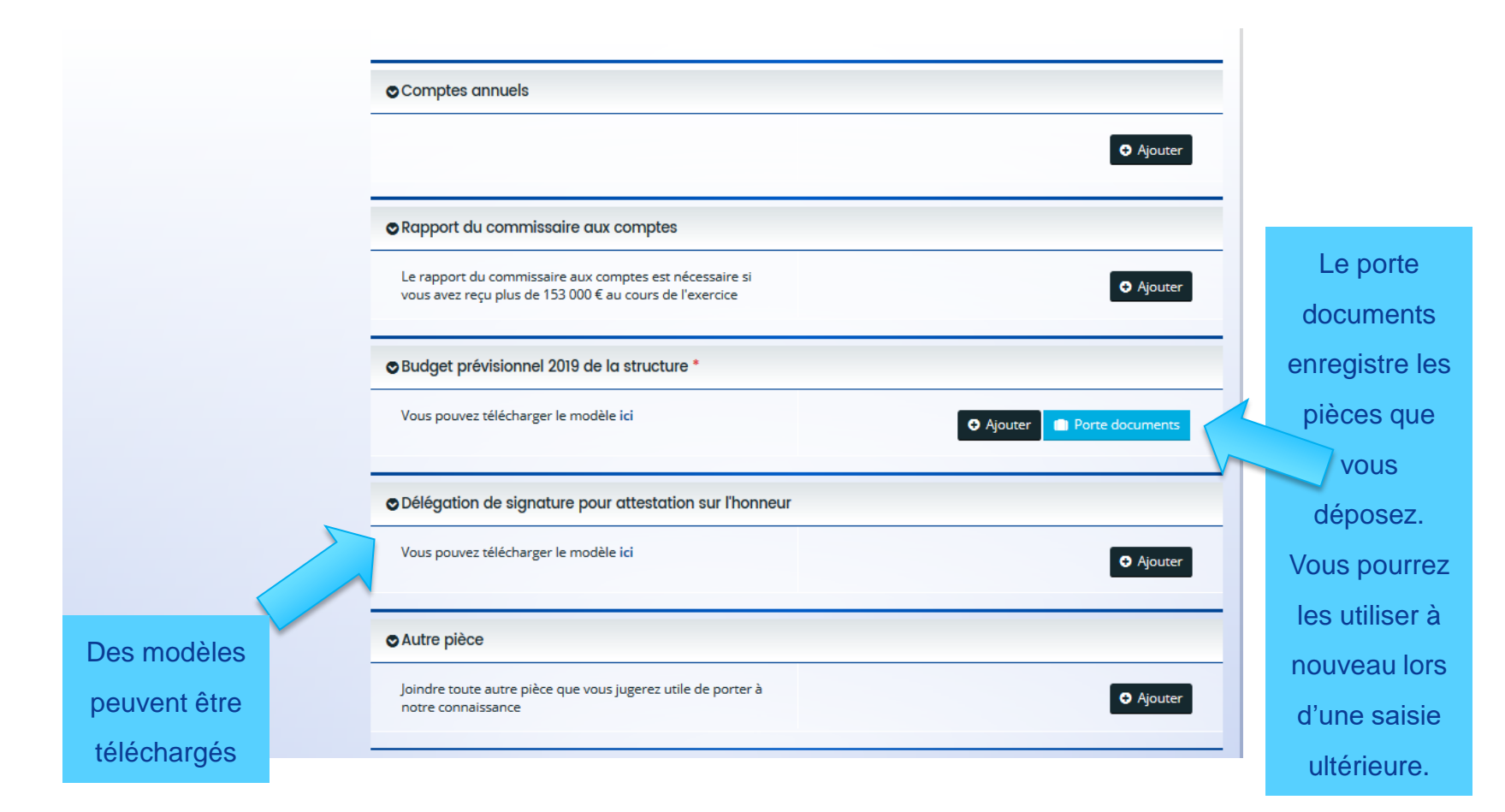

### Bouton « transmettre » = Fin de la saisie de la demande.

| 1<br>Préambule                                                        | 2<br>Critères d'éligibilité                                                           | 3<br>Votre tiers                                        | 4<br>Votre dossier                                                                                       | 5<br>Récapitulatif          |
|-----------------------------------------------------------------------|---------------------------------------------------------------------------------------|---------------------------------------------------------|----------------------------------------------------------------------------------------------------|-----------------------------|
| Récapitulatif                                                         |                                                                                       |                                                         |                                                                                                    |                             |
| ⊖ Précédent                                                           |                                                                                       |                                                         |                                                                                                    |                             |
|                                                                       | Le lien ci-après voi                                                                  | us permet d'éditer un récapitulatif d                   | le votre demande :                                                                                       |                             |
| Veuillez déposer l'attestation de c                                   | déclaration sur l'honneur, vous pouvez te                                             | élécharger le modèle du document :                      | attendu ici                                                                                              |                             |
| Attestation sur l'honneur *                                           |                                                                                       |                                                         |                                                                                                    |                             |
| Attestation sur l'hor                                                 | nneur SIGNEE.pdf - 17/07/2018 16:19 (6                                                | ыз.61 кор<br>isb.61 кор<br>électronic                   | Il faut rattacher une attesta<br>eur papier signée. La signa<br>que sera possible dès la deu<br>demande. | ation sur<br>ture<br>uxième |
| En cliquant sur "Transmettre", vor<br>Votre demande sera alors transm | us reconnaissez également avoir pris co<br>nise et prise en charge pour instruction p | nnaissance de la réglementation eu<br>par nos services. | ropéenne relative aux aides d'Etat.                                                                      |                             |
| © Précédent                                                           |                                                                                       | Attention ! Quand la                                    | demande est                                                                                              | ♥ Transmettre               |
| 24                                                                    | tra                                                                                   | ansmise, ie porteur ne j<br>sa deman                    | de                                                                                                    |                             |

Un récépissé par mail est envoyé au déposant avec en lien la demande téléchargeable. Le porteur peut donc l'enregistrer, l'éditer.

# Dépôt d'une demande – réception d'un mél

CERFA147\_teleservice@yopmail.fr

chamouton-m@yopmail.com

À: Cc:

De:

Objet :

Dbjet : CGET Espace Usagers - Demande de financement n°00000051 transmise

Bonjour Madame Martine CHAMOUTON,

Votre demande de financement a bien été enregistrée le 29 juin 2018 sous la référence 00000051.

Vous trouverez en pièce jointe le récapitulatif des informations fournies.

Vous pouvez suivre l'état de votre demande en cliquant sur : l'Espace Usagers du CGET.

L'Espace Usagers du CGET

Dauphin

cget Comm

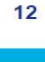

# Solliciter une assistance

« Nous Contacter » : formulaire de demande d'information accessible à partir de l'écran de connexion et de l'espace Usagers

un mél est envoyé à l'assistance utilisateurs Proservia

L'assistance est aussi joignable au 09 70 81 86 94

| Une question, une den<br>Nibésitez pas à contact | mande d'information ?<br>Ter nos services en remailssant le formulaire ci-dessaus. Nous vous réoportrons dans les nues brefs délais |
|--------------------------------------------------|----------------------------------------------------------------------------------------------------|
|                                                  |                                                                                                    |
| <ul> <li>Votre identité</li> </ul>               |                                                                                                    |
| -                                                |                                                                                                    |
| CM                                               | lite •                                                                                                    |
| N                                                | iom *                                                                                                    |
| Prén                                             | iom *                                                                                                    |
| Adverse file to the                              |                                                                                                    |
| Adresse electronic                               | que ~                                                                                                    |
| Télépho                                          | one *                                                                                                    |
| Réfé                                             | rence                                                                                                    |
|                                                  |                                                                                                    |
| <ul> <li>Votre message</li> </ul>                |                                                                                                    |
| м                                                | lotif *                                                                                                    |
|                                                  |                                                                                                    |
| WELLOW                                           | 49c -                                                                                                    |
|                                                  |                                                                                                    |
|                                                  |                                                                                                    |
|                                                  |                                                                                                    |
|                                                  | 11.                                                                                                    |
| arcourir                                         |                                                                                                    |
|                                                  |                                                                                                    |
|                                                  |                                                                                                    |
| <ul> <li>Étes-vous un robo</li> </ul>            | xt ?                                                                                                    |
|                                                  |                                                                                                    |

26

9